## TUTORIAL 01 – CADASTRAMENTO DE USUÁRIO NO SISTEMA RELATE

1 – Acesse o endereço <u>http://ppghc.ceres.ufrn.br/relate/</u>. Aparecerá a tela de início do RELATE. Clique em *Criar uma nova conta*.

|                                        | PPGHC<br>Prodeman de pros-oradunção<br>Em Historia do ceres<br>RELATEAdmin |                                                                   |
|----------------------------------------|----------------------------------------------------------------------------|-------------------------------------------------------------------|
|                                        | Faça login para acessar sua conta<br>Email                                 | 201 202                                                           |
| 🕂 🔎 Digite aqui para pesquisar 👘 🚺 O 🗮 | 💶 🖸 🌖 💻 🐢 🗯 🕋                                                              | う <u>28°C へ © 〜 </u> (4)) Ⅲ POR 20:30<br>PTB2 25/08/2022 <b>見</b> |

2 – Na tela seguinte, preencha os dados que são solicitados: Nome completo, e-mail, telefone, senha (e repetição de senha). Marque *Aceito os termos*. E marque, também, o *Não sou um robô*. Em seguida, clique em *Cadastrar*.

|                              | PPCHC<br>International Control of Control<br>Provide Anticipation Control of Control<br>PrelateAdmin |       |                                |                     |
|------------------------------|----------------------------------------------------------------------------------------------------|-------|--------------------------------|---------------------|
|                              | Criar uma conta                                                                                      |       |                                |                     |
| P Digite aqui para pesquisar | 💼 🖩 🐠 🖷 💽 🚺                                                                                          | 🙆 🧿 🔺 | 28°C ^ ፬ 🖮 🦟 ላ።) 🥅 POR<br>PTB2 | 20:31<br>25/08/2022 |

3 – Aparecerá a seguinte tela, com a mensagem de *Cadastro efetuado com sucesso!* Entre com o seu e-mail (usado no cadastro) e senha, marque *Não sou um robô* e clique em *Entrar*.

|                                          | PPCHC<br>Production by for a manufacture<br>Mentification by Control<br>RELATEADMIN |                                          |
|------------------------------------------|-------------------------------------------------------------------------------------|------------------------------------------|
|                                          | Faça login para acessar sua conta                                                   |                                          |
|                                          | Bom :)! Cadastro efetuado com sucesso!                                              |                                          |
|                                          | Email                                                                               |                                          |
|                                          | Senha 🔒                                                                             |                                          |
|                                          | Não sou um robô<br>reCAPTCHA<br>Privacidade - Termos de Unitração                   |                                          |
|                                          | Entrar                                                                              |                                          |
|                                          | Recuperar minha senha<br>Criar uma nova conta                                       |                                          |
| 🕂 🔎 Digite aqui para pesquisar 👬 🚺 🔿 🖽 🗴 | 🖻 🖪 🧌 🚾 🧿 🖉                                                                         | ୁଦ୍ଧି 🗿 📥 28°C ^ ଦ୍ରି 📾 🦟 ଏ୬) 📼 POR 2032 |

4 – A próxima tela mostrará o *Dashboard* (Painel de Controle). Clique no nome do usuário, ao lado do ícone de uma pessoa, no alto e à esquerda, abaixo de "RELATEAdmin". Nessa imagem, o usuário é "Helder".

| RELATEAdmin          | =                                          |                                             |                                   | 😃 Sair                                           |
|----------------------|--------------------------------------------|---------------------------------------------|-----------------------------------|--------------------------------------------------|
| Pelder               | Dashboard Discente                         |                                             |                                   | Início / Dashboard                               |
|                      | O<br>Aguardando Meu<br>Preenchimento       | O<br>Aguardando Parecer<br>do Orientador    | O<br>Aguardando Minha<br>Correção | O<br>Concluídos<br>(Para Impressão/Arquivamento) |
|                      | Listar 오                                   | Listar 🗩                                    | Listar 오                          | Listar                                           |
|                      | Copyright © 2022 - Gesson Ferreira - Theme | by AdminLTE - Relatórios Discentes Semestra | ais - PPGHC-UFRN.                 | Versão 1.0                                       |
| Digite aqui para pes | quisar 👬 👔 O 🖽 🕨                           | 💶 💼 🕛 💻 💽                                   | 🌔 🧕 🧿 🔥 28°C 🔨                    | ලි 🖮 🦟 ላ୬) 📰 POR 20:34<br>PTB2 25/08/2022 尾      |

5 – A tela mostrada, do Perfil, lhe dará a possibilidade de editar os seus dados e acrescentar outros. Além do nome, inclua a nacionalidade (ao marcar, aparecerão as opções de estado e cidade), telefone e link do Currículo Lattes (esse item, em especial, é obrigatório, pois, ele constará como parte do Relatório Discente). Marque *Aceito os termos* e clique em *Atualizar*. Caso você queira, nessa mesma tela do perfil, poderá incluir sua fotografia. No ícone em forma de pessoa, à esquerda, clique em *Alterar foto*, o que permitirá que você insira sua imagem no RELATE.

| RELATEAdmin          | =                                         |                    | () Sair                                 |
|----------------------|-------------------------------------------|--------------------|-----------------------------------------|
| Pelder               | Perfil                                    |                    | Início / Perfil                         |
| 希 Início             |                                           | Configurações      | og Acessos                              |
|                      |                                           | Nome               | Helder Discente Teste                   |
| Relatórios <         | Alterar Foto<br>Helder                    | Nacionalidade      | Selecione o Pais                        |
|                      | Discente<br>Meu Lattes                    | DDD e Telefone     | 84 9 8841-2292                          |
|                      |                                           | Currículo Lattes   | Link do Currículo Lattes                |
|                      | Sobre Mim                                 | C Aceito os termos |                                         |
|                      | <b>5 Email</b><br>heldermacedox@gmail.com |                    | Atualizar                               |
|                      | <b>7</b> Telefone (84) 9 8841-2292        |                    |                                         |
|                      | Cocalização<br>Não Informado              |                    |                                         |
| Digite aqui para pes | quisar 👬 🚺 O 🖽                            | 💶 💼 🛤              | 🕒 🙍 💽 🚺 💁 📥 28°C ^ @ 🖷 🌾 40) 📰 POR 2036 |

6 – Cumpridas essas etapas, aguarde a Coordenação e/ou Secretaria editar o seu perfil e, no caso dos discentes, vincular aos orientadores, para o início do preenchimento do Relatório Semestral Discente.

7 – Qualquer dúvida ou atipicidade, entrem em contato com a Secretaria do PPGHC, que procurará ajudar vocês no processo.

Prof. Helder Alexandre Medeiros de Macedo – PPGHC-UFRN Gerson Ferreira – Bacharel em Sistemas de Informação (CERES-UFRN) Responsáveis pela concepção e desenvolvimento do sistema RELATE